•••

## RaceDay Scoring Aggregate Team Scoring April 8, 2025

#### Default Team Scoring Options Team Scoring Type Aggregate ¥. 🔿 Yes 💿 No Use Cross Country Scoring 🔿 Yes 💿 No Separate Report Sections By Gender Yes No Enable Tier-Two Scoring Score Teams By **Overall Place** Tie Breaker Rule Best Cumulative Time Team Time Display Show Total Time Team Scoring Depth By Scored Event Team Type specific rules can be set up on the Age Groups/Team Types page. Must Must Must Scoring Male Min Must Have Have Have Male Depth Have Male Female Aae w/Age Female w/Age

.am Scoring

## Today's **Agenda**

Aggregate Team Scoring Updates and Best Practices

- Introduction and Overview of Aggregate Team Scoring
- Simplified Team Scoring Workflow
- Custom Points Table for Aggregate Team Scoring
- Aggregate Team Scoring Best Practices
- Q&A

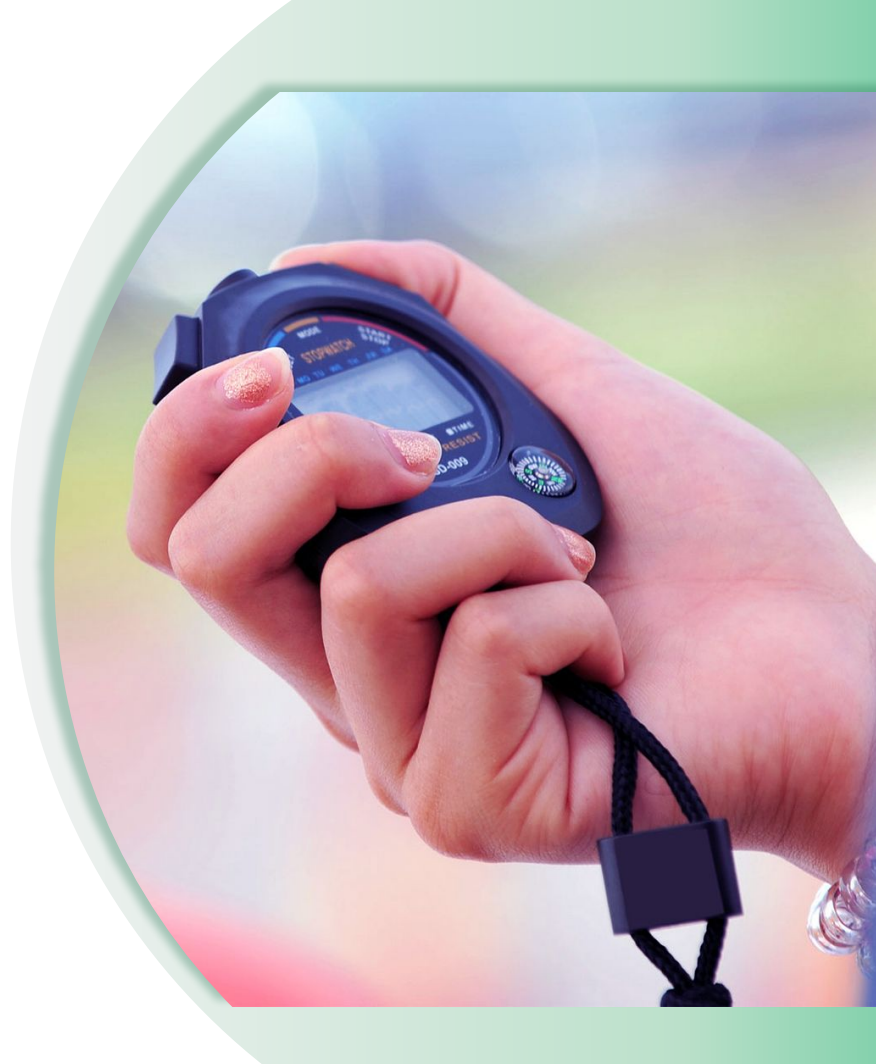

 $\bullet \bullet \bullet$ 

# Aggregate Team Scoring **Review**

- Unlike Relay, each member completes the entire distance.
- Each member of the team earns a "Point" value (or their time is used for some methods).
- The top X team members' points or times are added up, where X is the Scoring Depth.
- The team with the lowest total points (or time) will win.

現る方面ピチー /UHAN 2019 CISM MILITAR

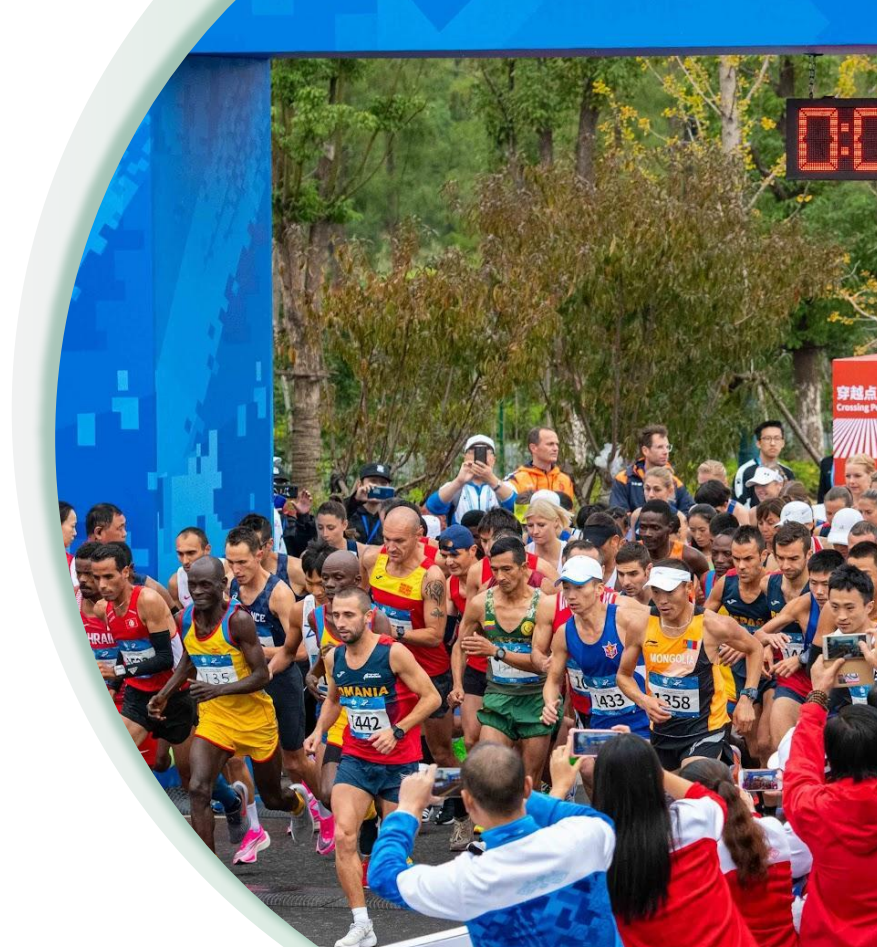

### Aggregate Team Scoring Critical Settings

- Team Scoring must be enabled on the Scored Event Setup. Do this early as changes here will force default reports to be regenerated.
- Team Scoring Type Aggregate
- **Use XC Scoring?** Only if you absolutely need XC style displacement rules (score through 5, displace through 7). This disables Age Group functionality.
- Separate Report Section by Gender? Only if males and females within teams need to be split into separate report sections.
- Score Teams By: How are you assigning Points?
- **Team Scoring Depth:** Scored Event unless you have Team Types within this Scored Event that are scored differently.
  - **Once set:** How many are required to score, and through how many will you be scoring?

|                                                                                                    |                                                                                       |                              |                                                          |           |                                                  | Timing Locations                                           |                                                                                 |          |
|----------------------------------------------------------------------------------------------------|---------------------------------------------------------------------------------------|------------------------------|----------------------------------------------------------|-----------|--------------------------------------------------|------------------------------------------------------------|---------------------------------------------------------------------------------|----------|
| cored Event Name                                                                                                |                                                                                       | Event Distance               | Unit                                                     | Pace Type |                                                  | Start Timing Location                                      | Start                                                                           |          |
| 5k                                                                                                    |                                                                                       |                              | · · ·                                                    | Min/Mile  | 2 V                                              |                                                            |                                                                                 |          |
| fin Elapsed Finish                                                                                              | (HH:MM:SS.sss)                                                                        | Included Registration Events | - 5K, 5K, 5K                                             |           | Finish Timing Location                           | Finish                                                     |                                                                                 |          |
| me Allowed                                                                                                    | NOT time of day.                                                                      | 5k - 5K Survivo              | or - 5K 💿 3 Event D                                      | eal - 5K  | Default Finish                                   |                                                            |                                                                                 |          |
|                                                                                                    |                                                                                       |                              |                                                          |           | Occurrence                                       |                                                            |                                                                                 |          |
|                                                                                                    | CLEAR                                                                                 | Lap Event                    |                                                          |           |                                                  | This will create an "Entire<br>calculate the total chin of | e Race" Segment for you, which is use<br>v clock times. You can create addition | ed to    |
| ould Reports be Sort                                                                                            | ted by Clock Time or Chip Time?<br>Chip Time                                          | Yes • No                     |                                                          |           |                                                  | Segments if you would li                                   | ke to include Split times in the <u>Segm</u>                                    | ents Pag |
| Allow Pre-Gun/Con                                                                                               | ral Times                                                                             |                              |                                                          |           |                                                  |                                                            |                                                                                 |          |
| Require Chip Start                                                                                              | Time                                                                                  |                              |                                                          |           |                                                  |                                                            |                                                                                 |          |
| Exclude Clock Time                                                                                              | when generating default reports?                                                      |                              |                                                          |           |                                                  |                                                            |                                                                                 |          |
| Exclude Clock Time                                                                                              | when generating default reports?                                                      |                              |                                                          |           |                                                  |                                                            |                                                                                 |          |
| Exclude Clock Time<br>TEAM SCORING                                                                              | when generating default reports?                                                      |                              | Actual Start Time                                        |           |                                                  |                                                            | Max Chip Start Time Off                                                         | iset     |
| Exclude Clock Time<br>TEAM SCORING<br>mes<br>oproximate Start Time<br>late                                      | Time of Day (HH:MMSS:sss)                                                             |                              | Actual Start Time<br>Date                                |           | Time of Day (HH:MM:S                             | S.555)                                                     | Max Chip Start Time Off<br>(HH:MM:455:ss)                                       | lset     |
| Exclude Clock Time<br>TEAM SCORING<br>imes<br>pproximate Start Time<br>Date<br>03/16/2019                       | Time of Day (HHAMMSS sss)                                                             |                              | Actual Start Time<br>Date<br>03/16/2019                  |           | Time of Day (HH:MM:S<br>08:30:03.560 AM          | 5.155)<br>O                                                | Max Chip Start Time Off<br>(HHMMSSsss)<br>NOT Time of day.                      | iset     |
| Exclude Clock Time<br>TEAM SCORING<br>Times<br>pproximate Start Time<br>Jate<br>03/16/2019<br>SET TO CURRENT TH | when generating default reports?  Time of Day (HHMMSS sts)  O 00:00:000 AM  ME  CLEAR |                              | Actual Start Time<br>Date<br>03/16/2019<br>SET TO CURREN | IT TIME   | Time of Day (HH:MMAS<br>08:30:03.560 AM<br>CLEAR | 5.ss)                                                      | Max Chip Start Time Off<br>(HHMMS5sas)<br>NOT ince d day.<br>**:***<br>CLEAR    | iset     |

| k Team Scoring                                                                             |                                        |                                         |                                  | SAVE                    |
|--------------------------------------------------------------------------------------------|----------------------------------------|-----------------------------------------|----------------------------------|-------------------------|
| fault Team Scoring Options                                                                 |                                        |                                         |                                  |                         |
| m Scoring Type Aggregate                                                                   |                                        |                                         |                                  |                         |
| e Cross Country Scoring                                                                    | 🗌 Yes 💿 No                             |                                         |                                  |                         |
| parate Report Sections By Gender                                                           | 🔿 Yes 💿 No                             |                                         |                                  |                         |
| able Tier-Two Scoring                                                                      | 🔵 Yes 💿 No                             |                                         |                                  |                         |
| pre Teams By                                                                               | Overall Place                          |                                         |                                  | Ŧ                       |
| Custom Points Table                                                                        |                                        |                                         |                                  | •                       |
| Breaker Rule                                                                               | Best Next Finisher                     |                                         |                                  | τ.                      |
| m Time Display                                                                             | Show Total Time                        |                                         |                                  | v                       |
| m Scoring Depth<br>ım Type specific rules can be set up on the Age<br>ups/Team Types page. | By Scored Event                        |                                         |                                  | Ŧ                       |
| Scoring Must Have Must Have<br>Depth Male Male w/Age                                       | Male Min Must Have Mu<br>Age Female w/ | ust Have Female<br>male Min Age<br>/Age | Must Have<br>Non-Binary<br>W/Age | Non-Binary<br>Y Min Age |
| ent 5                                                                                      |                                        |                                         |                                  |                         |

# Aggregate Team Scoring Team Type Scoring Rules

**Team Scoring** relies on having Teams and at least a single Team Type. Team Types are used in a variety of ways, but for Aggregate Teams they're typically representing a division or category of teams.

Scoring Rules can but typically do not vary by Team Type. Usually, the scoring rules are sent down to all associated Team Types when setting up Scored Event Team Scoring Rules.

If you need to have the social teams score through 10 but the standard teams score through 5, then you could do that, even if they are all a part of the 5k scored event.

| avery@r                  | m Health Irish<br>runsignup.con              | Jig ▼ (Time Zone: Americ<br>n LOG OUT No Timer A | a/New_York)<br>Account Selected ▼                       |                                                             |       |                                                           |                            |           | k ago 🤇                    |
|--------------------------|----------------------------------------------|--------------------------------------------------|---------------------------------------------------------|-------------------------------------------------------------|-------|-----------------------------------------------------------|----------------------------|-----------|----------------------------|
| Sync is d                | disabled!                                    |                                                  |                                                         |                                                             |       |                                                           |                            |           | NABLE SYNC                 |
|                          |                                              |                                                  | AGE GROUPS                                              |                                                             |       | TEAM TY                                                   | PES                        |           |                            |
|                          |                                              |                                                  |                                                         |                                                             |       |                                                           |                            |           |                            |
| All E<br>3 Tea           | events<br>am Types                           | Team Type                                        | Reg Type                                                |                                                             | TEAMS | IMPORT                                                    | ADD                        | ACTIONS 🔻 | EXPO                       |
| All E<br>3 Tea<br>Scorec | events<br>am Types<br>d Events               | Team Type                                        | Reg Type                                                | Reg Type                                                    | TEAMS | IMPORT                                                    | ADD                        | ACTIONS 🔻 | EXPO                       |
| All E<br>3 Tea<br>Scored | <b>Events</b><br>am Types<br>d Events        | Team Type Team Type Team Type 7                  | Reg Type<br>ID Team Type!<br>Division 1 (500-)          | Reg Type<br>Division 1 (500+)                               | TEAMS | IMPORT<br>Description<br>Division 1 (50                   | ADD<br>0+)                 | ACTIONS 🔻 | EXPO<br>External<br>66396  |
| All E<br>3 Tes<br>Scorec | <b>Events</b><br>am Types<br>d Events<br>nts | Team Type<br>Team Type I<br>7<br>8               | Reg Type D Team Type! Division 1/500.1 Division 1/502.1 | Reg Type<br>Division 1 (500+)<br>Division 2 (499 and Under) | TEAMS | IMPORT<br>Description<br>Division 1 (50<br>Division 2 (49 | ADD<br>0+)<br>9 and Under) | ACTIONS 🔻 | External<br>66396<br>66397 |

| ease select from the following options:                                                                                                    | Scoring Team Type                                     | Division 1 (500+)         | Require Gender<br>Selection       | 🔘 Yes 🔹 No         |
|----------------------------------------------------------------------------------------------------|-------------------------------------------------------|---------------------------|-----------------------------------|--------------------|
| Apply Scoring Rules to All Team Types                                                                                                    | Reg Group Type                                        | 66396 - Division 1 (502+) |                                   |                    |
| dates scoring rules on all team types for this scored event.                                                                                               | Scored Event(c)                                       | Sk                        | Size Rules<br>Minimum Number of   | D                  |
| Add Scoring Rules to Team Types Without Scoring Rules                                                                                                    |                                                       |                           | Maximum Number of<br>Members      |                    |
| ds scoring rules to team types for this scored event where existing rules not set.                                                                         |                                                       | Set from Registration     | Minimum Number of<br>Male Members | 0                  |
| Make No Changes to Team Types                                                                                                    | Scoring Rules                                         |                           | Maximum Number of<br>Male Members |                    |
| he following team types will be affected:                                                                                                    | Clear Scoring Rules<br>Scoring Type                   | Approals                  | Female Members                    | 0                  |
| • Division 1 (500+)                                                                                                    | Use Cross Country                                     | Set by Scored Event       | Namun Number of<br>Female Members |                    |
| Division 2 (499 and Under)     Social                                                                                                    | Scoring<br>Score Teams By                             | Age Group Place           | Age Rules                         | n Yes • No         |
|                                                                                                    | Tie Breaker Rule                                      | Best Next Finisher        | Selection                         |                    |
|                                                                                                    | Tearn Time Display                                    | Show Total Time           |                                   |                    |
| Important: Team reports will combine all team types by default. To separate reports                                                                        | Team Scoring Depth                                    | By Scored Event           |                                   |                    |
| by team type, choose one of these options.                                                                                                    | Tears Qualifier Death                                 | I DEVINS                  |                                   |                    |
| <ul> <li>Edit the default report and adjust the team type filter to show only one team type</li> <li>Create separate reports for each team type</li> </ul> | Individual Qualifier<br>Depth                         |                           |                                   |                    |
| Add sections within the same report for different team types                                                                                               | Individual Qualifiers<br>Based on Finish<br>Position. | ⊖ ¥es 🔹 No                |                                   |                    |
| For detailed instructions, see our guide on separating reports by team type                                                                                |                                                       |                           |                                   | OTHERE CANNEL CANE |

# Aggregate Team Scoring Team Type Reporting

Once you have set up Team Scoring, we generate a default report for you that includes all Team Types within one Report Section.

#### This may or may not be what you need!

You can break out reports by Team Type as explained here:

https://help.rdscoring.com/support/solutions/articles/17 000145743-separate-reports-by-team-type

Whenever you add a Team Report Section using a Scored Event that has more than one Team Type associated with it, we prompt you to select which Team Types should be included in this Report Section. Use this tool to decide how you want your reports to work.

|                | Depart Team Type                                                                                                    |   |  |  |  |
|----------------|----------------------------------------------------------------------------------------------------|---|--|--|--|
|                | Report learn Type                                                                                                    |   |  |  |  |
|                |                                                                                                    |   |  |  |  |
|                | lected *                                                                                                    |   |  |  |  |
| Select the tea | n type(s) for report section.                                                                                                    |   |  |  |  |
| Division 1 (   | 00.1                                                                                                    |   |  |  |  |
| Division 2 (4  | 99 and Under)                                                                                                    |   |  |  |  |
| Social         | scial                                                                                                    |   |  |  |  |
|                |                                                                                                    | - |  |  |  |
| CTRL KEY + Mo  | use Click for Multi-Selection                                                                                                    |   |  |  |  |
|                |                                                                                                    |   |  |  |  |
| SELECT         | CANCEL                                                                                                    |   |  |  |  |
| SELECT         | sidebar on the left.                                                                                                    |   |  |  |  |
|                |                                                                                                    |   |  |  |  |
|                |                                                                                                    |   |  |  |  |
|                | Team Types Per Report Section                                                                                                    |   |  |  |  |
| Calastina      | . Marke warm warm and the state of the state of the state |   |  |  |  |
| Selecting r    | nuitiple team types will combine teams into a single scored report section.                                                                                                    |   |  |  |  |
| Select one     | team type per report section if team types are not scored together.                                                                                                    |   |  |  |  |
| Team type      | with no scoring rules set will not be able to be used. Check Team Scoring settings on the scored event.                                                                                                    |   |  |  |  |
|                |                                                                                                    |   |  |  |  |

### Aggregate Team Scoring Break out by Team Type

- 1. **Start with an Existing Report:** Navigate to **Reports**, find the default team report you want to separate, and select **Actions > Edit.**
- 2. Access Team Type Selection: Within the report builder, locate and click the Team Types selection button in the **Report Section**.
- 3. **Select a Single Team Type:** You'll see that all team types are initially selected. Deselect all of them and then select only the specific **Team Type** you want to see in this particular report.
- 4. Save the Report Section: Save the changes you made to the Report Section.
- 5. **Rename the Report:** Update the name of the report to accurately reflect the single team type it now contains (e.g., "5k All-Male Teams").
- 6. **Save the Report:** Save the entire report with the new settings and name.
- 7. **Duplicate for Other Team Types:** To create separate reports for other team types, go back to the list of reports, find the report you just modified, and select **Actions > Duplicate**.
- 8. **Repeat the Process**: For each duplicated report, follow steps 2 through 6, selecting a different Team Type each time and updating the report name accordingly.

### **Aggregate Team Scoring Break out by Team Type**

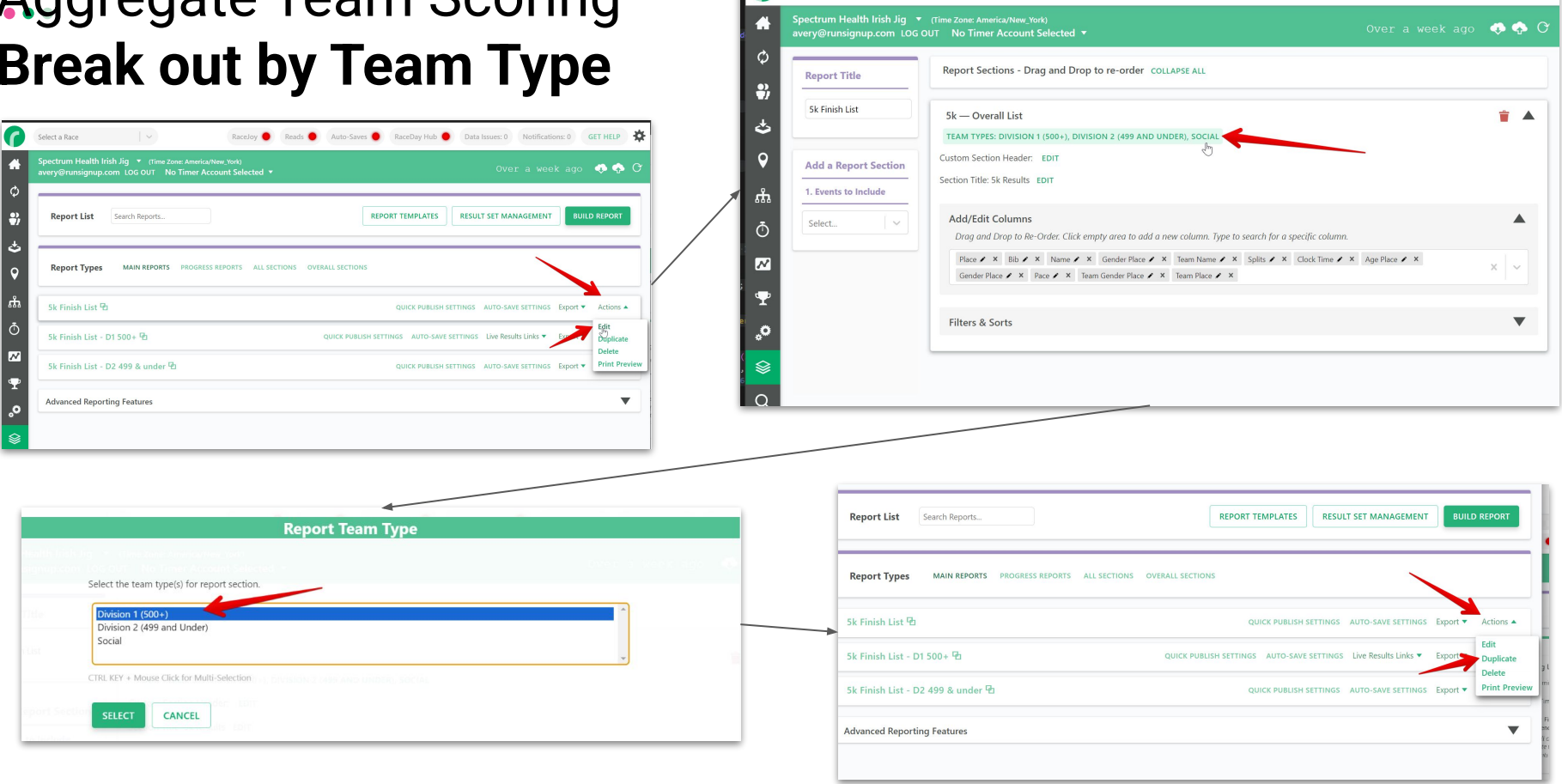

Select a Race

-02

RaceJoy 
Reads 
Auto-Saves 
RaceDay Hub 
Data Issues: 0 Notifications: 0 GET HELP

### Aggregate Team Scoring Team Standings Reports

**Note:** We only generate a "Finish List" style report by default. This is sufficient if you just want to view team standings at RunSignup, but if you want to view team standings within RaceDay Scoring, you would need to add some reports that fit your needs.

I like to add a "newspaper style" report that includes a Team Summary Section then a Team Detail Section beneath it.

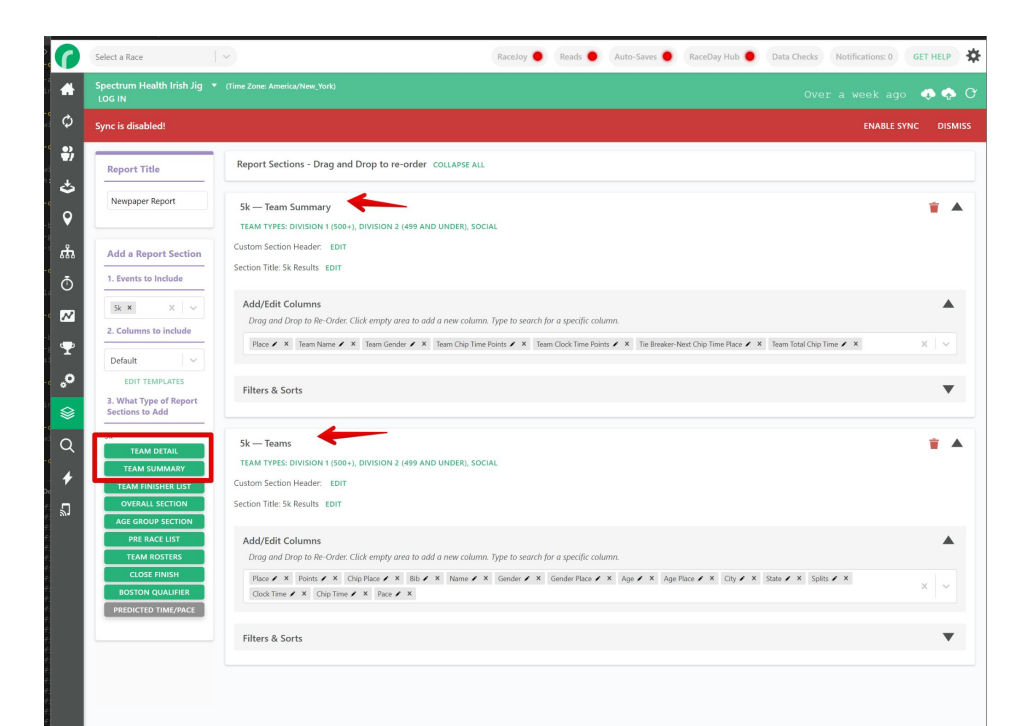

# Aggregate Team Scoring **Team Standings Reports**

| šk | Team | Summary | -Multiple | Team | Types |  |
|----|------|---------|-----------|------|-------|--|

| Place | Team Name                     | Team Gender | Team Chip Time Points | Team Clock Time Points | Tie Breaker-Next Chip Time Place | Team Total Chip Time |
|-------|-------------------------------|-------------|-----------------------|------------------------|----------------------------------|----------------------|
| 1     | AAA Lawn Care                 |             | 36                    | 37                     | 1                                | 2:11:10.14           |
| 2     | Herman Miller Team 1          |             | 24                    | 5                      | 1                                | 1:41:09.62           |
| 3     | Steelcase A                   |             | 20                    | 27                     | 1                                | 1:43:34.90           |
| 4     | DCA Dashers                   |             | 5                     | 5                      | Incomplete                       | 2:47:50.78           |
| 5     | Gals who SHAM-ROCK            |             | 5                     | 5                      | Incomplete                       | 4:13:32.01           |
| 6     | Spectrum Health - Happy Feet  |             | 5                     | 5                      | Incomplete                       | 2:29:18.00           |
| 7     | Autocam Medical               |             | 5                     | 5                      | 1                                | 2:15:44.63           |
| 8     | Lacks B                       |             | 5                     | 5                      | 1                                | 1:58:40.05           |
| 9     | Steelcase D                   |             | 5                     | 5                      | 1                                | 2:15:10.94           |
| 10    | Aquinas College               |             | 5                     | 5                      | 1                                | 1:56:54.79           |
| 11    | Genesis Seating               |             | 5                     | 5                      | 1                                | 2:06:22.91           |
| 12    | Herman Miller Team 3          |             | 5                     | 5                      | 1                                | 2:14:45.03           |
| 13    | Lacks C                       |             | 5                     | 5                      | 1                                | 2:23:22.00           |
| 14    | Lacks D                       |             | 5                     | 5                      | 1                                | 2.26.18.83           |
| 15    | Security Services & friends   |             | 5                     | 5                      | 1                                | 2:13:24.11           |
| 16    | Steelcase B                   |             | 5                     | 5                      | 1                                | 1:55:54.46           |
| 17    | Van Andel Institute           |             | 5                     | 5                      | 1                                | 1:55:32.73           |
| 18    | MPIE                          |             | 5                     | 5                      | 1                                | 3:11:19.53           |
| 19    | Nolan Transportation Group    |             | 5                     | 5                      | 1                                | 2:37:01.53           |
| 20    | Progressive AE                |             | 5                     | 5                      | 1                                | 1:52:01.27           |
| 21    | Spectrum Health Cancer Center |             | 5                     | 5                      | 1                                | 2:41:25.88           |
| 22    | Chelsea's Tribe               |             | 5                     | 5                      | 1                                | 2:11:55.70           |
| 23    | Herman Miller Team 2          |             | 5                     | 5                      | 1                                | 2:21:09.07           |
| 24    | KELLOGGS G. R.                |             | 5                     | 5                      | 1                                | 1:58:24.88           |
| 25    | Lacks A                       |             | 5                     | 5                      | 1                                | 1:45:06.48           |
|       |                               |             | < 1 of 2              | >                      |                                  |                      |

#### **Team Summary Section**

#### **Team Detail Section**

| 5k AAA L | awn Care Re | sults               |             |                 |                        |                                                          |     |              |                   |       |                 |                  |       |
|----------|-------------|---------------------|-------------|-----------------|------------------------|----------------------------------------------------------|-----|--------------|-------------------|-------|-----------------|------------------|-------|
| Top      |             | Team Place: 1       |             |                 |                        |                                                          |     |              |                   |       |                 |                  |       |
|          | Team C      | hip Time Points: 36 |             | Team T          | ype: Division 2 (499 a | pe: Division 2 (499 and Under) Tie Breaker-Next Chip Tin |     |              | nip Time Place: 1 |       | Team Total Chip | Time: 2:11:10.14 |       |
| Place    | Points      | Chip Place          | Bib         | Name            | Gender                 | Gender Place                                             | Age | Age Place    | City              | State | Clock Time      | Chip Time        | Pace  |
| 1        | 32          | 69                  | 2472        | Jesus Alvarado  | м                      | 62: M                                                    | 26  | 17: M 25-29  | Grand Rapids      | MI    | 18:03.74        | 17:58.42         | 5:48  |
| 2        | 1           | 570                 | 2304        | Joe Stehouwer   | м                      | 428: M                                                   | 30  | 56: M 30-34  | Conklin           | MI    | 31:31.12        | 25:28.79         | 8:13  |
| 3        | 1           | 1,126               | 2314        | John Kinsman    | м                      | 741: M                                                   | 23  | 49: M 19-24  | Lowell            | MI    | 36:07.65        | 29:08.71         | 9:24  |
| 4        | 1           | 1,147               | 2305        | Sam Pants       | м                      | 748: M                                                   | 25  | 97: M 25-29  | Grand Rapids      | MI    | 36:15.99        | 29:16.16         | 9:27  |
| 5        | 1           | 1,153               | <u>2311</u> | Matthew Racalla | м                      | 751: M                                                   | 33  | 92: M 30-34  | Grand Rapids      | MI    | 36:17.02        | 29:18.06         | 9:27  |
| 6        | 1           | 1,733               | 2313        | Kenneth Clinger | м                      | 1,001: M                                                 | 30  | 122: M 30-34 | Sidney            | MI    | 38:54.33        | 32:52.72         | 10:36 |
| 7        | 1           | 1,878               | <u>2306</u> | Evan Knill      | М                      | 1,051: M                                                 | 29  | 118: M 25-29 | Grand Rapids      | MI    | 39:54.28        | 33:52.88         | 10:56 |

#### 5k Aquinas College Results

| Top   |        |                    |             | Team Pla          | ce: 10            |              |     |                   |                 |       |                 |                  |       |
|-------|--------|--------------------|-------------|-------------------|-------------------|--------------|-----|-------------------|-----------------|-------|-----------------|------------------|-------|
|       | Team C | hip Time Points: 5 |             | Team Type: Di     | vision 2 (499 and | Under)       | Tie | Breaker-Next Chip | o Time Place: 1 |       | Team Total Chip | Time: 1:56:54.79 |       |
| Place | Points | Chip Place         | Bib         | Name              | Gender            | Gender Place | Age | Age Place         | City            | State | Clock Time      | Chip Time        | Pace  |
| 1     | 1      | 128                | 809         | Larry Peters      | М                 | 104: M       | 36  | 13: M 35-39       | Grand Rapids    | MI    | 23:16.11        | 19:39.76         | 6:21  |
| 2     | 1      | 248                | <u>1613</u> | Randall MacGeorge | м                 | 197: M       | 56  | 3: M 55-59        | Grand Rapids    | MI    | 24:32.75        | 22:18.66         | 7:12  |
| 3     | 1      | 249                | 706         | Carly Plank       | F                 | 52: F        | 28  | 10: F 25-29       | Grand Rapids    | MI    | 25:46.81        | 22:19.42         | 7:12  |
| 4     | 1      | 280                | <u>753</u>  | Beth Ciangi       | F                 | 59: F        | 54  | 2: F 50-54        | Lowell          | MI    | 24:54.09        | 22:41.32         | 7:19  |
| 5     | 1      | 1,268              | <u>1930</u> | Linda Chaffee     | F                 | 459: F       | 68  | 4: F 65-69        | Grand Rapids    | MI    | 39:35.87        | 29:55.63         | 9:39  |
| 6     | 1      | 1,574              | <u>1571</u> | Joseph Spencer    | м                 | 939: M       | 55  | 65: M 55-59       | Grand Rapids    | MI    | 46:02.77        | 31:52.36         | 10:17 |
| 7     | 1      | 2,326              | <u>1024</u> | Alexa Carey       | F                 | 1,142: F     | 31  | 186: F 30-34      | Grand Rapids    | MI    | 57:31.37        | 39:06.38         | 12:37 |
| 8     | 1      | 2,327              | 1025        | Kara Vanegmond    | F                 | 1,143: F     | 24  | 77: F 19-24       | Middleville     | MI    | 57:30.91        | 39:06.69         | 12:37 |
| 9     | 1      | 2,413              | 1931        | Don Chaffee       | м                 | 1,203: M     | 80  | 1: M 80-89        | Grand Rapids    | MI    | 50:18.25        | 40:38.91         | 13:07 |

#### 5k Autocam Medical Results

| Top   |        |                    |             | Team Plac          | e: 7             |              |     |                     |               |       |                 |                  |       |
|-------|--------|--------------------|-------------|--------------------|------------------|--------------|-----|---------------------|---------------|-------|-----------------|------------------|-------|
|       | Team C | hip Time Points: 5 |             | Team Type: Div     | ision 2 (499 and | Under)       | Ti  | e Breaker-Next Chip | Time Place: 1 |       | Team Total Chip | Time: 2:15:44.63 |       |
| Place | Points | Chip Place         | Bib         | Name               | Gender           | Gender Place | Age | Age Place           | City          | State | Clock Time      | Chip Time        | Pace  |
| 1     | 1      | 294                | 2863        | Molly Kennedy      | F                | 61: F        | 32  | 17: F 30-34         | Grand Rapids  | MI    | 25:04.81        | 22:55.37         | 7:24  |
| 2     | 1      | 466                | 2924        | lan Goodman        | м                | 353: M       | 15  | 34: M 15-18         | Ada           | MI    | 25:45.98        | 24:33.17         | 7:55  |
| 3     | 1      | 1,047              | 2925        | Jeff Goodman       | М                | 693: M       | 46  | 67: M 45-49         | Ada           | MI    | 38:30.42        | 28:41.07         | 9:15  |
| 4     | 1      | 1,117              | <u>2928</u> | Stephen Hellman    | М                | 738: M       | 38  | 96: M 35-39         | Grand Rapids  | MI    | 43:22.39        | 29:05.01         | 9:23  |
| 5     | 1      | 1,365              | 2864        | John Kennedy       | М                | 856: M       | 33  | 105: M 30-34        | Grand Rapids  | MI    | 47:35.44        | 30:30.01         | 9:50  |
| 6     | 1      | 1,379              | 2922        | Dustin Vanderheide | М                | 863: M       | 21  | 56: M 19-24         | Belmont       | MI    | 40:18.63        | 30:33.60         | 9:51  |
| 7     | 1      | 1,984              | 2825        | Mitchell Ferguson  | М                | 1,088: M     | 28  | 121: M 25-29        | Grand Rapids  | MI    | 49:08.50        | 34:54.46         | 11:16 |
| 8     | 1      | 2,321              | 3519        | Sarah Koehn        | F                | 1,138: F     | 35  | 188: F 35-39        | Wayland       | MI    | 57:06.96        | 38:54.36         | 12:33 |
| 0     | 1      | 1 2 2 2            | 2022        | Postor Para        | c                | 1.1.47·E     | 26  | 101-5 25 20         | Munmina       | M     | C2-75.04        | 20:09 71         | 12.20 |

#### Simplified RSU Results For Aggregate Team Scoring

- Previously, you would need to set up a new Team Finisher
   List Report in order for the Team Results tab to show in
   RunSignup.
- This would be in addition to the standard Overall report.
- This was required because the Team Finisher List Report did not include non-team members, and it's typical to have some participants that are not a part of teams in the results.
- Now, the default Report includes all participants and supports both Age Group and Team Results at RunSignup.

# **Results**

# Aggregate Team Scoring Team Finisher List

Now you will see that a **Finish List report** is set up for you by default, and there's a new filter to **allow unattached runners** that is on by default. This setting will enable the report to show Participants that are not a part of a Team.

This report includes an **Age Place** column, which is used to generate RunSignup Divisions, as well as the **Team Age Group Place** and **Team Place** fields which are used to generate the Team Results Tab at RunSignup.

This means that you now can publish Team Results and Age Group Results for all Participants from one Report!

Remember - if you need a breakout by Team Type, t<u>hat</u> <u>must be done manually</u>. By default, all Team Types are combined.

| Report List      | Search Reports |                  |              | REPOR           |                   | RESULT   | ET MANAGEMENT     | BUIL     | D REPORT  |
|------------------|----------------|------------------|--------------|-----------------|-------------------|----------|-------------------|----------|-----------|
| Report Types     | MAIN REPORTS   | PROGRESS REPORTS | ALL SECTIONS | OVERALL SECTION | NS TOP FINISHER : | SECTIONS | AGE GROUP SECTIO  | INS      |           |
| 5k Age Group R   | Report 🔁       |                  |              |                 |                   | AI       | JTO-SAVE SETTINGS | Export 🔻 | Actions 🔻 |
| 5k Finish List 🖪 | 1              |                  |              |                 | QUICK PUBLISH SET | TINGS AI | JTO-SAVE SETTINGS | Export 🔻 | Actions 🔻 |
| Advanced Report  | ting Features  |                  |              |                 |                   |          |                   |          | ▼         |

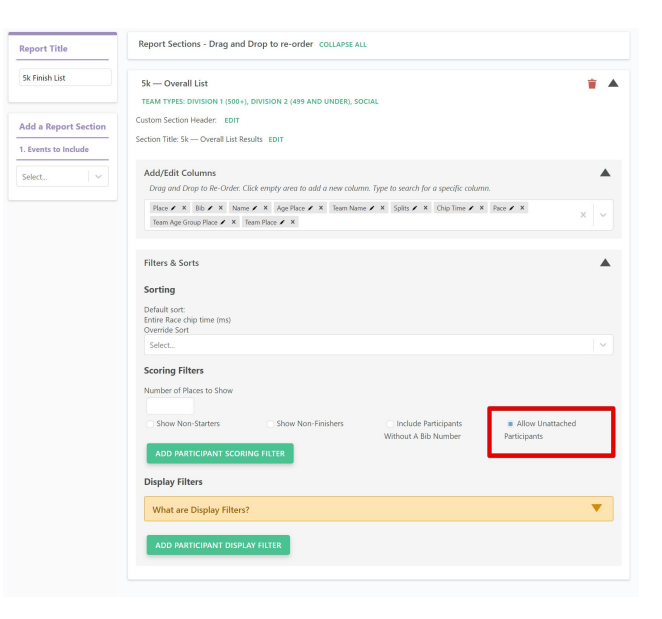

### Aggregate Team Scoring RunSignup Results

| Team Results For<br>Spectrum Health Irish<br>Fremont, MI 49412 | Team Results For<br>Spectrum Health Irish Jig Back to Race Website<br>Fremont, MI 49412 |                |                 |          |               |               |               |               |               |  |  |  |
|----------------------------------------------------------------|-----------------------------------------------------------------------------------------|----------------|-----------------|----------|---------------|---------------|---------------|---------------|---------------|--|--|--|
| ave questions about results? Look here                         |                                                                                         |                |                 |          |               |               |               |               |               |  |  |  |
| Individual Results                                             |                                                                                         |                |                 |          |               |               |               |               |               |  |  |  |
|                                                                |                                                                                         |                |                 |          |               |               |               |               |               |  |  |  |
| 2019 - 5k Overall Team Finish List-Multiple T                  | eam Types                                                                               | •              |                 |          |               |               |               |               | Q             |  |  |  |
| Last loaded: 4/8/2025, 9:45:44 AM ${\cal O}$                   |                                                                                         |                | 1               |          |               |               |               |               |               |  |  |  |
| TEAM                                                           | PLACE                                                                                   | AGEGROUP PLACE | TOTAL CHIP TIME | AVG PACE | FINISHER<br>1 | FINISHER<br>2 | FINISHER<br>3 | FINISHER<br>4 | FINISHER<br>5 |  |  |  |
| <u>Aquinas College</u>                                         | 1                                                                                       | 20 🖙           | 1:56:54.7       | 7:33     | 1             | 2             | 3             | 4             | 10            |  |  |  |
| Steelcase A                                                    | 2                                                                                       | 30 🖙           | 1:37:39.4       | 6:18     | 1             | 3             | 4             | 8             | 14            |  |  |  |
| Lacks A                                                        | 3                                                                                       | 49 🖙           | 1:39:26.7       | 6:25     | 2             | 5             | 12            | 14            | 16            |  |  |  |
| Herman Miller Team 1                                           | 4                                                                                       |                | 1.41.09 6       | 6:32     | 7             | 14            | 16            | 17            | 22            |  |  |  |

#### **Custom Points Tables** For Aggregate Team Scoring

- What is this used for? •
- **Generated Point Tables** •
- Static Point Tables •

| Second Levels Default Team Society Options:   Team Society Type Agregate   Second Second System No. 100   Second Second System No. 100   Second Second Second System No. 100   Second Second Sec                                                                                                    | Second Event Default Team Socing Options   Team Socing Options   Team Socing Spin   But   Use Cross Country Socing   Team Socing Time   State Law and March   State Law and March <th>5k Team Scoring</th> <th>ENABLE SYNC DISM</th>                                                                                                    | 5k Team Scoring                                                                                              | ENABLE SYNC DISM                                                                                                    |
|----------------------------------------------------------------------------------------------------|----------------------------------------------------------------------------------------------------|----------------------------------------------------------------------------------------------------|----------------------------------------------------------------------------------------------------|
| B Use Cross Courter Sorial   Based and   Based and and and   Based and and and   Based and and and <td>31       Use Cost Country Storing       Ver * No         32       Separate Report Scioning       Ver * No         33       Soor Factors Store Stares       Ver * No         34       Soor Factors Store Stares       Ver * No         35       Cutom Roles Stares       Ver * No         36       Soor Factors Stares       Ver * No         37       Cutom Roles Stares       Ver * No         38       Soor Factors Stare       Ver * No         38       Soor Factors Stare       Ver * No         38       Soor Factors Stare       Ver * No         38       Soor Factors Stare       Ver * No         38       Soor Factors Stare       Ver * No         38       Soor Factors Stare       Ver * No         39       Soor Factors Stare       Ver * No         30       Soor Factors Stare       Ver * No         31       Soor Factors Stare       Ver * No         32       Soor Factors Stare       Ver * No         33       Soor Factors Stare       No         34       Soor Factors Stare       Soor Factors Stare         36       Soor Factors Stare       Soor Factors Stare         37       Soor Factors Stare       Soor Factors Stare<td>Default Team Scoring Options Team Scoring Type Annexata *</td><td></td></td> | 31       Use Cost Country Storing       Ver * No         32       Separate Report Scioning       Ver * No         33       Soor Factors Store Stares       Ver * No         34       Soor Factors Store Stares       Ver * No         35       Cutom Roles Stares       Ver * No         36       Soor Factors Stares       Ver * No         37       Cutom Roles Stares       Ver * No         38       Soor Factors Stare       Ver * No         38       Soor Factors Stare       Ver * No         38       Soor Factors Stare       Ver * No         38       Soor Factors Stare       Ver * No         38       Soor Factors Stare       Ver * No         38       Soor Factors Stare       Ver * No         39       Soor Factors Stare       Ver * No         30       Soor Factors Stare       Ver * No         31       Soor Factors Stare       Ver * No         32       Soor Factors Stare       Ver * No         33       Soor Factors Stare       No         34       Soor Factors Stare       Soor Factors Stare         36       Soor Factors Stare       Soor Factors Stare         37       Soor Factors Stare       Soor Factors Stare <td>Default Team Scoring Options Team Scoring Type Annexata *</td> <td></td>                                                                                                    | Default Team Scoring Options Team Scoring Type Annexata *                                                    |                                                                                                    |
| Store Teams by     Age Group Place     Teams of the main of the main of t                                                                                                    | N Score Teams By     Notification of some Board State     Notification of some Board State                                                                                                    | Use Cross Control Scoring Yes  No Separate Report Sections By Gender Nes  No Enable Tier You Scoring Yes  No |                                                                                                    |
| Cuttom Points Table     Type:     Cuttom Points Table     Type:     Cuttom Points Table     Start:   Subtract:   Minimum:   Tube:   Tube:<                                                                                                    | Pression Cuttom Points Table     Type: Generated     Type: Generated     Type: Start:     Start: Subtract:     Minimum:     Type:     Start:     Start:      Start:     Start:     Start:     Start:     Start:     Start:     Start:     Start:     Start:     Start:     Start:     Start:     Start:                                                                                                    | Score Teams By Age Group Place                                                                               | <b>*</b>                                                                                                    |
| 1     1     1       1     1     1       1     10     1       1     10       1     10       1     10       1     10       1     10       1     10       1     10       1     10       1     10       1     10       1     10       1     10       1     10       1     10       1     10       1     10       1     10       1     10       1     10       1     10       1     10       1     10       1     10       1     10       10     1       10     1       10     1       10     1       10     1                                                                                                    | Const from a fair     10     1       Const from a fair     Pairs     1       Const from a fair     1     10       Const from a fair     2     9       Const from a fair     2     9       Const from a fair     3     8       Const from a fair     5     6       Const from a fair     6     5       Const from a fair     7     4       Const from a fair     7     4       Const from a fair     7     4       Const from a fair     7     4       Const from a fair     10     1       Const from a fair     1     1                                                                                                    | Custom roonts sade Type: Generated Start: Subtract: Minimum:                                                 | Regiment Jan yay, which a used to<br>trees the concentre additional<br>code span provide a die <u>seconders filme</u> |
| Index the state of the state of the sta                                                                                          | tends clast trents       1       10         1       10       2       9         1       2       9       3         2       9       3       8         4       7       5       6         5       6       5       6         6       5       7       4         8       3       9       2       10         10+       1       10+       10+       10+       10+                                                                                                    | 10 1 1<br>Place Points                                                                                       |                                                                                                    |
| 3     8       4     7       5     6       4     7       5     6       6     5       7     4       8     3       9     2       10+     1       10+     1                                                                                                    | 3         8           4         7           5         6           6         5           6         5           7         4           8         3           9         2           10+         1                                                                                                    | 1 10<br>2 9                                                                                                  |                                                                                                    |
| 3         6         6         6         6         6         6         6         6         6         6         6         6         7         4         6         6         6         6         7         4         6         7         4         6         7         6         7         6         7         6         7         6         7         6         7         6         7         6         7         6         7         6         7         6         7         6         7         6         7         6         7         6         7         6         7         7         6         7         7         6         7         7         6         7         7         6         7         7         6         7         7         7         7         7         7         7         7         7         7         7         7         7         7         7         7         7         7         7         7         7         7         7         7         7         7         7         7         7         7         7         7         7         7         7         7         7                                                                                                    | Source         5         6         5         March Source         March Source | 3 8<br>4 7                                                                                                   |                                                                                                    |
| 1     1     1     1     1     1       1     1     1     1     1     1                                                                                                    | 1     7     4     Montained and and and and and and and and and an                                                                                                    | 5 6<br>6 5                                                                                                   |                                                                                                    |
| 10+ 1<br>< 1 of1 >                                                                                                    | 10+ 1<br>< 1 of1 >                                                                                                    | 7 4<br>6 3<br>9 2                                                                                            |                                                                                                    |
|                                                                                                    |                                                                                                    | 10+ 1                                                                                                    |                                                                                                    |
|                                                                                                    |                                                                                                    |                                                                                                    |                                                                                                    |

14

RaceDay

#### Custom Points Tables For Aggregate Team Scoring

- While most team scoring methods sort teams based on the lowest number of points, sometimes the event requires a system where the team with the most points wins.
- This is used in some Nordic ski races as well as some creative corporate cup events.
- There are two methods to determine the individual points for each position, Generated or Static.

RunSignup

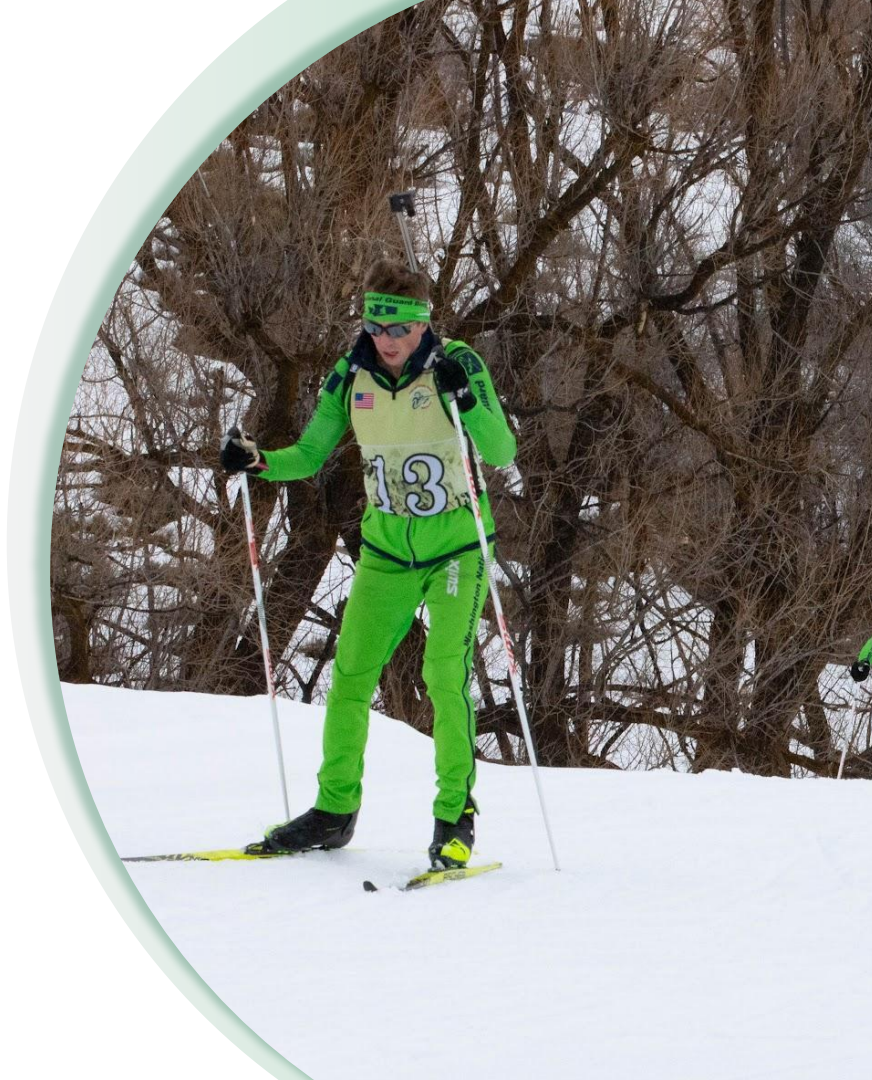

# Custom Point Tables Generated Tables

Generated Tables are a way to use a simple formula to generate points for each position in your Race.

- **Start** determines the number of points given to the first participant.
- Subtract determines how many points to subtract from the Start for each place behind the winner this person was (eg, first place gets 100 points, second gets 99 means that subtract should be 1).
- Minimum determines how many points those beyond the final point winner should get. For example, if you want to give out 1 point to everyone beyond position 100, set the min to 1. If you want those beyond 100 to not get any points, set to 0.

|                                                                                            | ica/New,York)                    | Over a veek am |
|--------------------------------------------------------------------------------------------|----------------------------------|----------------|
| 5k Team Scoring                                                                            | Account selected *               | SAVE           |
| Default Team Scoring Options                                                               |                                  |                |
| eam Scoring Type Aggregate                                                                 | Ŧ                                |                |
| Jse Cross Country Scoring<br>ieparate Report Sections By Gender<br>inable Tier-Two Scoring | Yes ● No<br>Yes ● No<br>Yes ● No |                |
| core Teams By                                                                              | Overall Place                    | v              |
| Start: Subi                                                                                | ract: Minimum:                   |                |
| 1                                                                                          | 100                              |                |
| 2                                                                                          | 99                               |                |
| 3                                                                                          | 98                               |                |
| 5                                                                                          | 96                               |                |
| 6                                                                                          | 95                               |                |
| 7                                                                                          | 94                               |                |
|                                                                                            | 93                               |                |
| 8                                                                                          |                                  |                |
| 8<br>9                                                                                     | 92                               |                |

Points = Start - (Place - 1) \* Subtract

# Custom Point Tables Static Tables

Sometimes you need to have an entirely custom point assignment method. This is where you can use **Static Tables**.

- Instead of setting up a formula, you can provide a CSV of placement and point assignment to have complete control over how many points should go to each position.
- You can manually add individual rows to define these without providing a CSV.
- Once a CSV is loaded, you can edit the point values for each place in the form without needing to re-import the CSV.

| ype:                                     | Static CLEAR TABLE                              |                                             |
|------------------------------------------|-------------------------------------------------|---------------------------------------------|
| Select a Sp                              | preadsheet to Import Points                     |                                             |
| Select a Spre                            | eadsheet: Choose File No file chosen            |                                             |
|                                          |                                                 |                                             |
| Spreads                                  | heet Settings                                   | <b>A</b>                                    |
| <ul> <li>No He</li> <li>Autom</li> </ul> | ader Record<br>natically Detect Field Delimiter |                                             |
|                                          |                                                 |                                             |
| Place                                    | Points                                          | Actions                                     |
| 1+                                       | 0                                               | ×+                                          |
|                                          |                                                 |                                             |
|                                          |                                                 |                                             |
| Place                                    | Points                                          | Actions                                     |
| Place<br>1                               | Points<br>1000                                  | Actions                                     |
| <b>Place</b><br>1<br>2                   | Points 1000 150                                 | Actions<br>×+<br>×+<br>×+                   |
| Place<br>1<br>2<br>3                     | Points 1000 150 3                               | Actions<br>×+ ←<br>×+<br>×+<br>×+           |
| Place<br>1<br>2<br>3<br>4                | Points 1000 150 3 2                             | Actions<br>X+<br>X+<br>X+<br>X+<br>X+<br>X+ |

#### • • • Section Title Goes Here

### Aggregate Team Scoring Best Practices

- Get Team Scoring requirements from Race Directors as soon as possible.
- **Review Group/Team Types** in registration as soon as possible to ensure that they have them configured as needed.
- **Configure Team Scoring First** before making any adjustments to report fields/filters.
- Think about how you want to handle multiple Team Types and customize reports as needed.
- Add supplemental Team Reports like Team Summary/Detail as needed.

- Set up Auto-Saves early and confirm that the Team Result Tab is appearing as you'd expect.
- **Remember to edit/re-save auto-saves** after making changes to report structure.
- **Customize Result Set Names** to improve legibility and reduce length of dropdown text.
- **Consider hiding report fields** at RunSignup if things that are used for Team Scoring are not needed in the overall report table view, like the team points values.

# Best Practices Test your Reports!

#### "Previewing" Reports

This is especially important if you ever are using the Participant Filters area to customize a Report to filter out some participants, or if you want to see what the layout looks like.

Simply edit a Report under **Reports > Actions > Edit**, open up the Sorts & Filters panel and check all of these boxes so that everyone who could potentially get a time will show up in the report.

Once confirmed, uncheck as needed.

| Report Title         | Report Sections - Drag and Drop to re-order COLLAPSE ALL                                                                                                    |
|----------------------|----------------------------------------------------------------------------------------------------|
| 5k Lap Summary       | 5k — Lap Summary<br>Custom Section Header EDIT                                                                                                    |
| Add a Report Section | Section Title: 5k — Lap Summary Results EDIT                                                                                                    |
| 1. Events to Include | Add/Edit Columns Drag and Drap to Re-Order. Click empty area to add a new column. Type to search for a specific column.                                                                                                    |
|                      | Ploc Z X     Bib Z X     Name Z X     Gender Z X     Gender Ploce Z X     Age Z X     Age Ploce Z X     Only Z X     Sale Z X     Nam. Lags Z X     Total Lag Distance Z X       Total Time Z X     Total Lag Ploce Z X     Lag Details Z X     X     X     X     X |
|                      | Filters & Sorts                                                                                                    |
|                      | Sorting Default sort: Entire Rare clock time (ms) Detailed Sort                                                                                                    |
|                      | Select                                                                                                    |
|                      | Scoring Filters Number of Places to Show                                                                                                    |
|                      | Show Non-Starters  Show Non-Finishers  Include Participants Without A Bib  Push Non-Finishers To Bottom Number  ADD DETICIPANT SCORING SUITED                                                                                                    |
|                      | Display Filters                                                                                                    |
|                      | What are Display Filters?                                                                                                    |
|                      | ADD PARTICIPANT DISPLAY FILTER                                                                                                    |
|                      |                                                                                                    |

# Section Title Goes Here Best Practices Test your Auto-Saves!

You can additionally test your Auto-Saves by editing them and disabling Result Notifications to prevent them from going out if you have planned on sending out text/email alerts.

Just remember to uncheck after you've completed your testing!

| F                                                        | RunSignup Results                                                                                                    |
|----------------------------------------------------------|----------------------------------------------------------------------------------------------------|
|                                                          | 5                                                                                                    |
|                                                          |                                                                                                    |
|                                                          |                                                                                                    |
| Online Resul                                             | ts: Result Set #538691 - 10k Overall Results                                                                                              |
| Existing RunSignup Result Set ID                         | #538691 - 10k Overall Results                                                                                                    |
| RunSignup Result Set Title                               | 10k Overall Results                                                                                                    |
| Scored Event                                             | 10k                                                                                                    |
| Pace Display                                             | Time per Mile                                                                                                    |
| Set from 1                                               | imer Dashboard > Settings > Timer Info                                                                                                    |
| Questions Contact Email                                  | test@test.com                                                                                                    |
| Results Timer Name                                       | Avery Timing                                                                                                    |
| Results Timer URL                                        | http://www.test.google.com                                                                                                    |
| Questions Contact URL                                    | http://www.google.com/questions                                                                                                    |
| These fields are updated each time<br>you can log out/in | e you login to RunSignup in RaceDay Scoring. If you want changes applied,<br>using the link in the green Race toolbar to force an update. |
|                                                          | Ves - Disable result notifications                                                                                                    |
| Disabled Result Notifications                            |                                                                                                    |
|                                                          |                                                                                                    |
|                                                          | SAVE STREAM CANCEL                                                                                                    |
|                                                          |                                                                                                    |

•

## **Questions?**

FINIS

## Thank You For Joining Us Today

RaceDay
RunSignup

•

# Headline Goes Here Roboto Normal 40pt **Roboto Black 40pt**

Subtitle Goes Here • Roboto Italic 15pt

## Today's **Agenda**

Subtitle Goes Here

- Section Title for Topic Number One
- Section Title for Topic Number Two
- Section Title for Topic Number Three
- Section Title for Topic Number Four
- Section Title for Topic Number Five
- Section Title for Topic Number Six
- Section Title for Topic Number Seven

## Section Title Goes Here

Subtitle Goes Here

- Section Title for Topic Number One
- Section Title for Topic Number Two
- Section Title for Topic Number Three
- Section Title for Topic Number Four
- Section Title for Topic Number Five

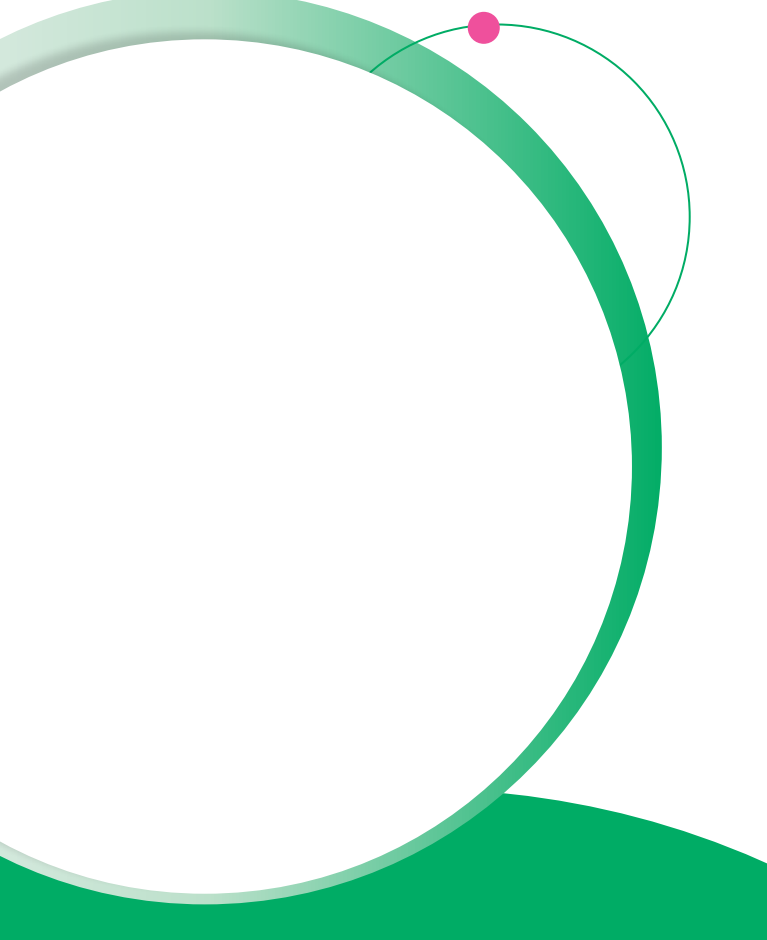

## Hear From Our Customers

Jane Doe • Job Title Goes Here Company Name Goes Here

"Lorem ipsum dolor sit amet, consectetur adipiscing elit. Mauris nec arcu orci. Curabitur aliquet, felis id varius sodales, odio turpis dignissim eros, et ultricies purus erat non elit. Sed purus magna, efficitur euismod est condimentum, tincidunt eleifend odio. Phasellus sed dolor quis est mattis facilisis in non tortor. Pellentesque ex nibh, eleifend sed urna et, mattis interdum diam."

Subtitle Goes Here

Content Label Topic Title Goes Here:

Month 00 • Lorem ipsum dolor sit amet

Month 00 • Lorem ipsum dolor sit amet

Month 00 · Lorem ipsum dolor sit amet

Month 00 · Lorem ipsum dolor sit amet

Month 00 • Lorem ipsum dolor sit amet

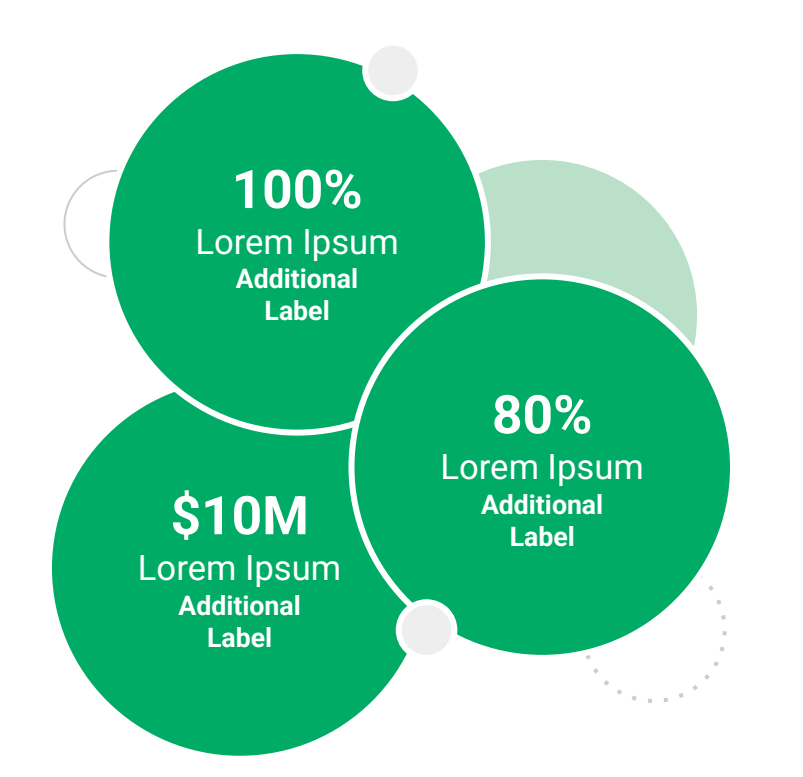

Subtitle Goes Here

**Content Label** 

Topic Title Goes Here

- Lorem ipsum dolor sit amet, consectetur adipiscing elit.
- Lorem ipsum dolor sit amet

#### Graph Title Goes Here

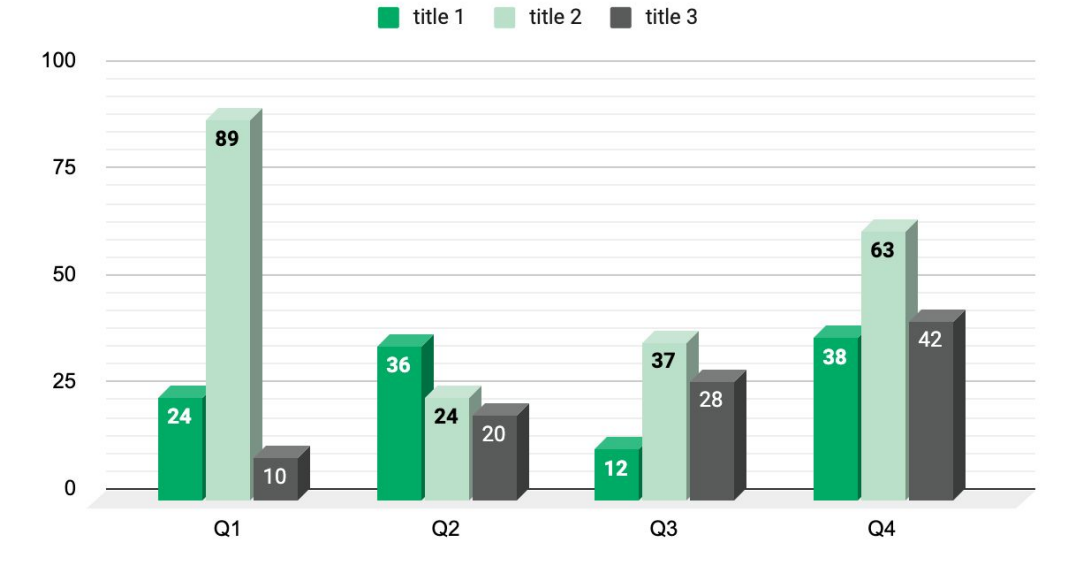

Subtitle Goes Here

## This layout is for use with two columns of text and no images or screenshots.

- This layout is best for content with short, bulleted list items
- Use as little text as possible
- Slides should be a visual aid to what you're saying

## This layout is for use with two columns of text and no images or screenshots.

- This layout is best for content with short, bulleted list items
- Use as little text as possible
- Slides should be a visual aid to what you're saying

Subtitle Goes Here

## This layout is for use with one column of text and no images or screenshots.

- This layout is best for content with short, bulleted list items
- Use as little text as possible
- Slides should be a visual aid to what you're saying

# Thank You For Joining Us Today

For more information, visit us online at runsignup.com.

## Graphic Elements **For Use**

Use these graphics to create your own layouts and add dynamic content to your pages

- New Logos
- Icons
- Stat Bubbles
- Basic Charts & Graphs
- Screenshot Photography
- Live Event Photography

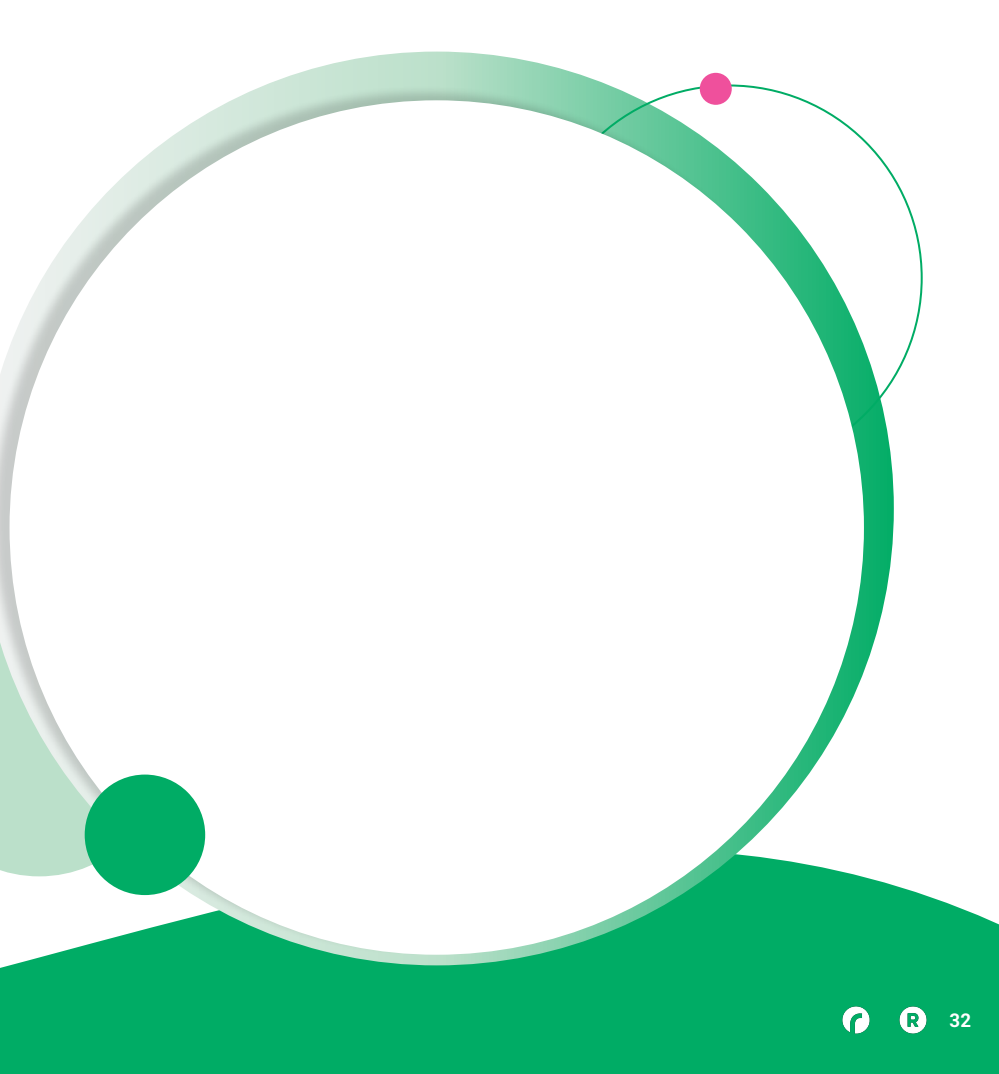

••• Graphic Elements For Use

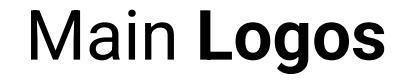

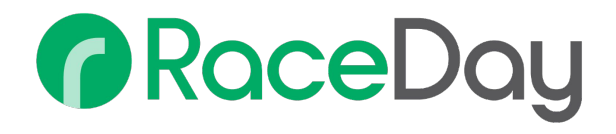

## RunSignup

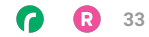

• • • Graphic Elements For Use

#### RaceDay Suite Logos

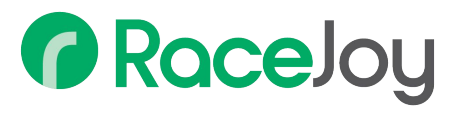

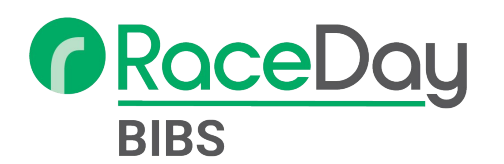

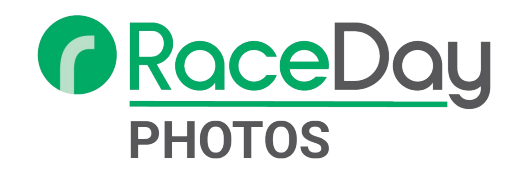

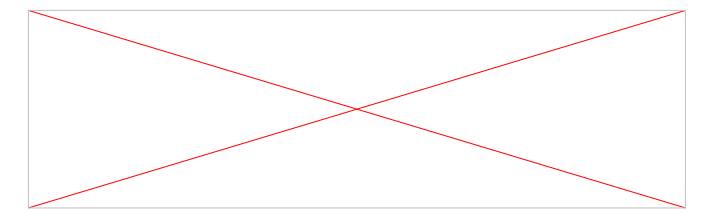

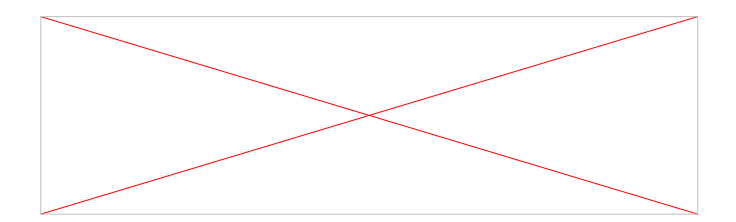

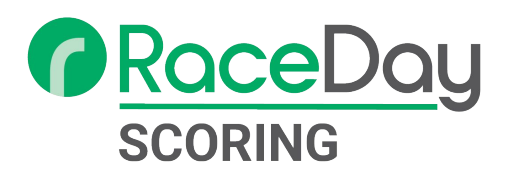

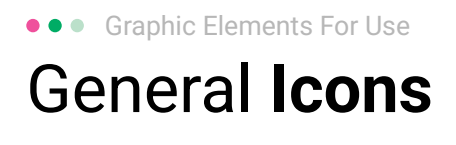

(>)

\*

#### $(\boldsymbol{\mathcal{Y}})$ (>) $\rightarrow \rightarrow \rightarrow$ $\sim$ $\sim$ $\sim$ $\bigcirc$ C C C V V V $(\mathbf{N})$ 222 66 66 66 \* \*

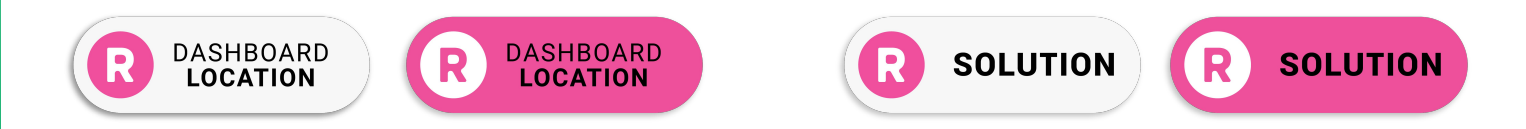

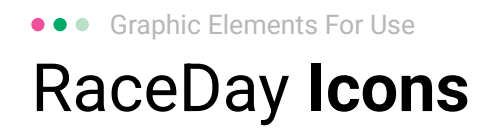

#### Generic

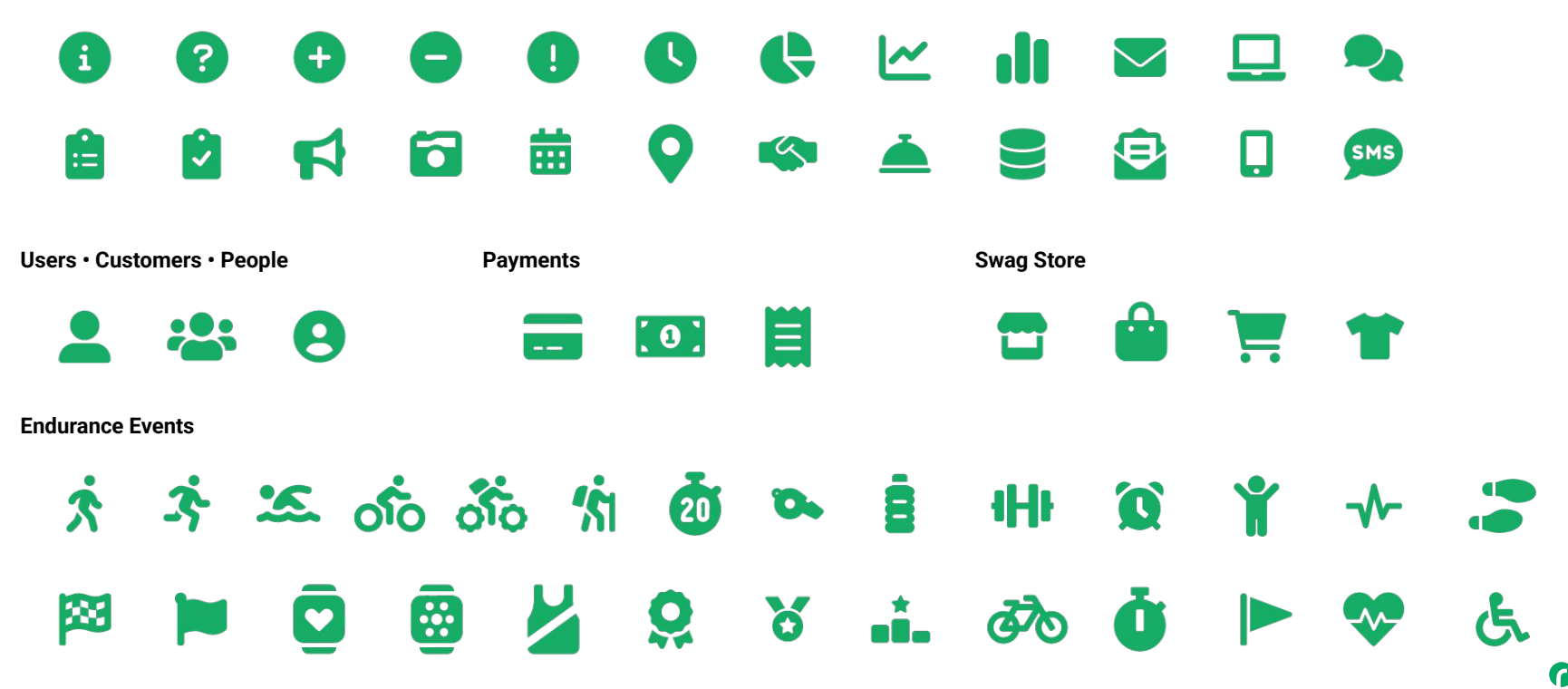

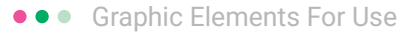

### RunSignup Icons

#### Generic

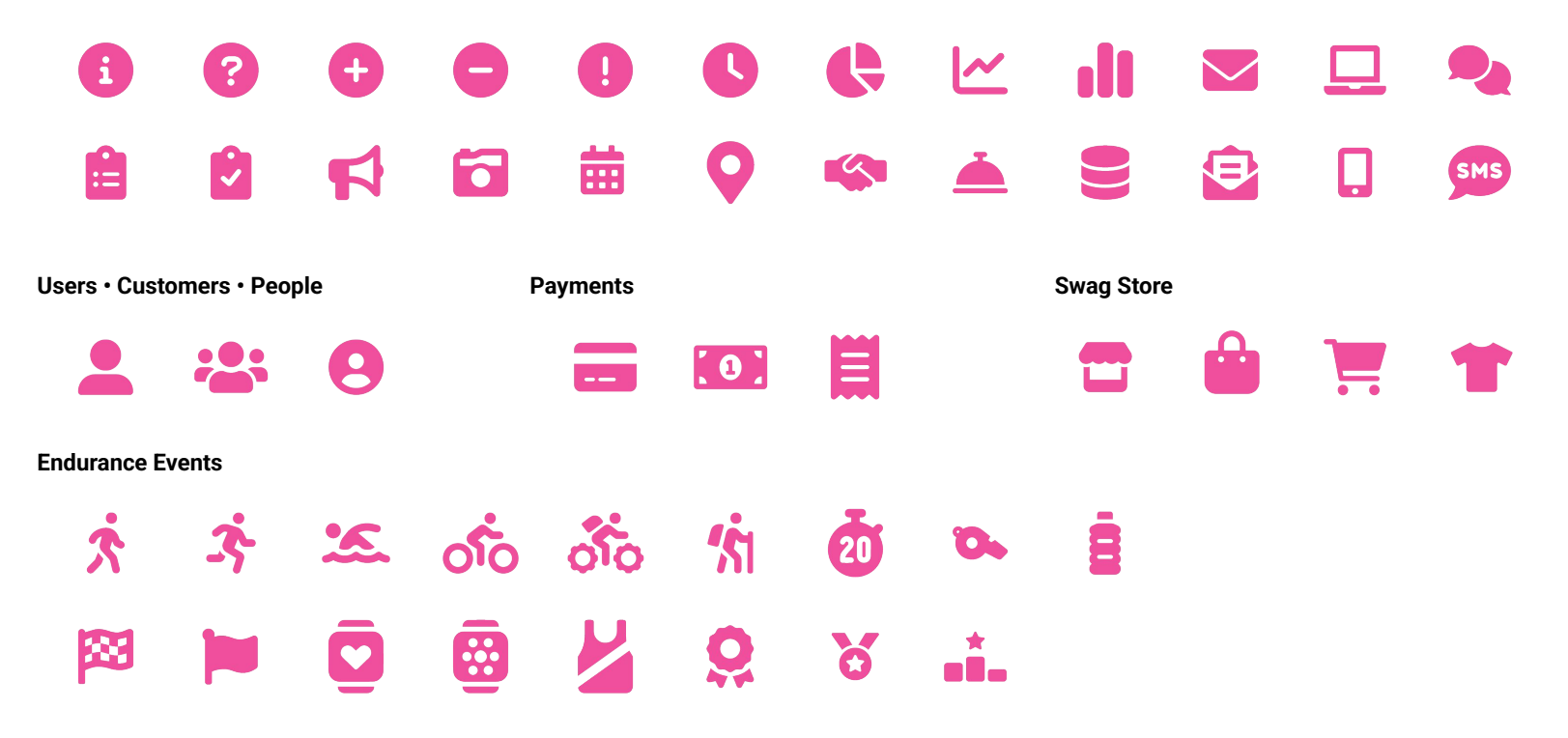

Lorem ipsum dolor sit amet, consectetur adipiscing elit. Sed cursus ante dapibus diam.

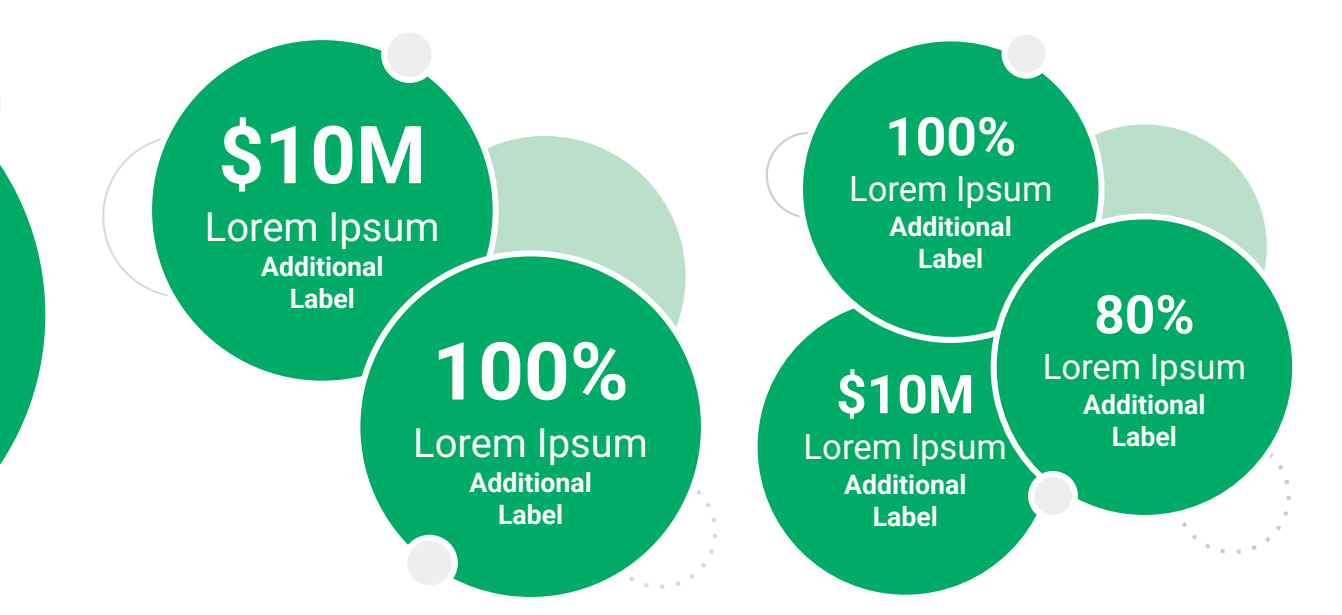

••• Graphic Elements For Use Stat **Bubbles** 

Lorem ipsum dolor sit amet, consectetur adipiscing elit. Sed cursus ante dapibus diam.

\$10M

Lorem Ipsum Additional Label

> 100% Lorem Ipsum

Additional Label 100% Lorem Ipsum Additional Label

\$10M

Lorem Ipsum

Additional

Label

80% Lorem Ipsum Additional Label

🌈 🔃 39

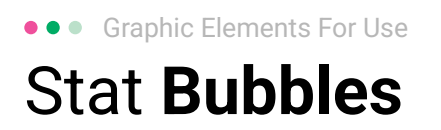

## 25.2%

Lorem ipsum dolor sit amet, consectetur adipiscing elit. Sed cursus ante dapibus diam.

## 25.2%

Lorem ipsum dolor sit amet, consectetur adipiscing elit. Sed cursus ante dapibus diam.

25.2%

Lorem ipsum dolor sit amet, consectetur adipiscing elit. Sed cursus ante dapibus diam.

A 4 4 4 4 4 4

• • • Graphic Elements For Use

#### Basic Charts & Graphs

#### **Chart Title**

#### Section Title

| Data<br>Title | Data<br>Title | Data<br>Title | Data<br>Title | Data<br>Title |
|---------------|---------------|---------------|---------------|---------------|
| XX            | XX            | XX            | XX            | XX            |
| XX            | XX            | XX            | XX            | XX            |
| XX            | XX            | XX            | XX            | XX            |

#### Section Title

| Data<br>Title | Data<br>Title | Data<br>Title | Data<br>Title | Data<br>Title |
|---------------|---------------|---------------|---------------|---------------|
| XX            | XX            | XX            | XX            | XX            |
| XX            | XX            | XX            | XX            | XX            |
| XX            | XX            | XX            | XX            | XX            |

#### Graph Title Goes Here

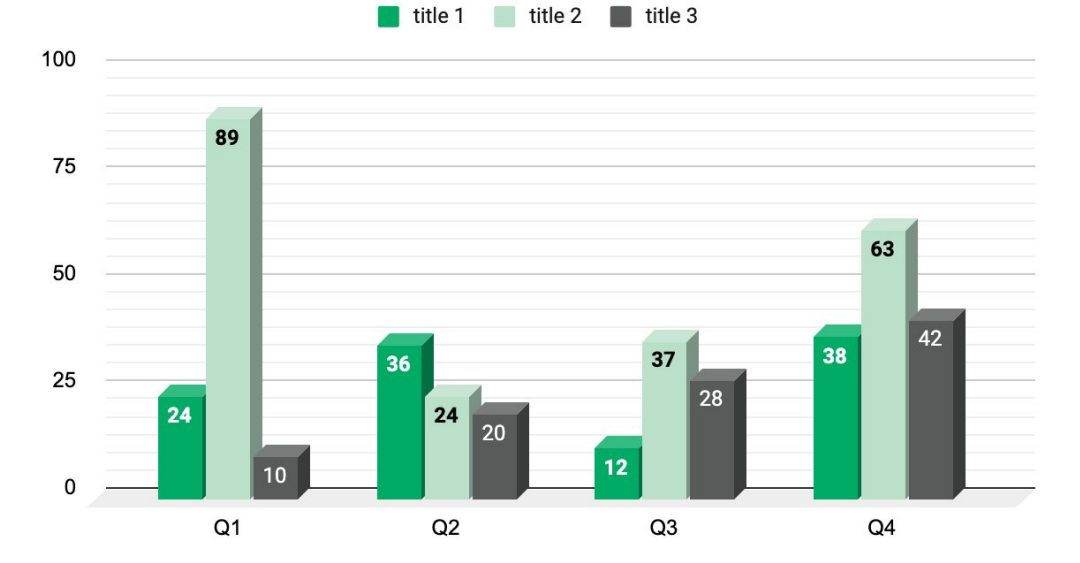

Use this layout to showcase product screenshots for desktop

To insert an image:

- Click on the icon on the laptop
- Select "Upload from computer"
- Click through to where your image file is located on your computer, select the file, and hit enter.

Use this layout to showcase product screenshots for mobile

To insert an image:

- Click on the icon on the mobile device
- Select "Upload from computer"
- Click through to where your image file is located on your computer, select the file, and hit enter.

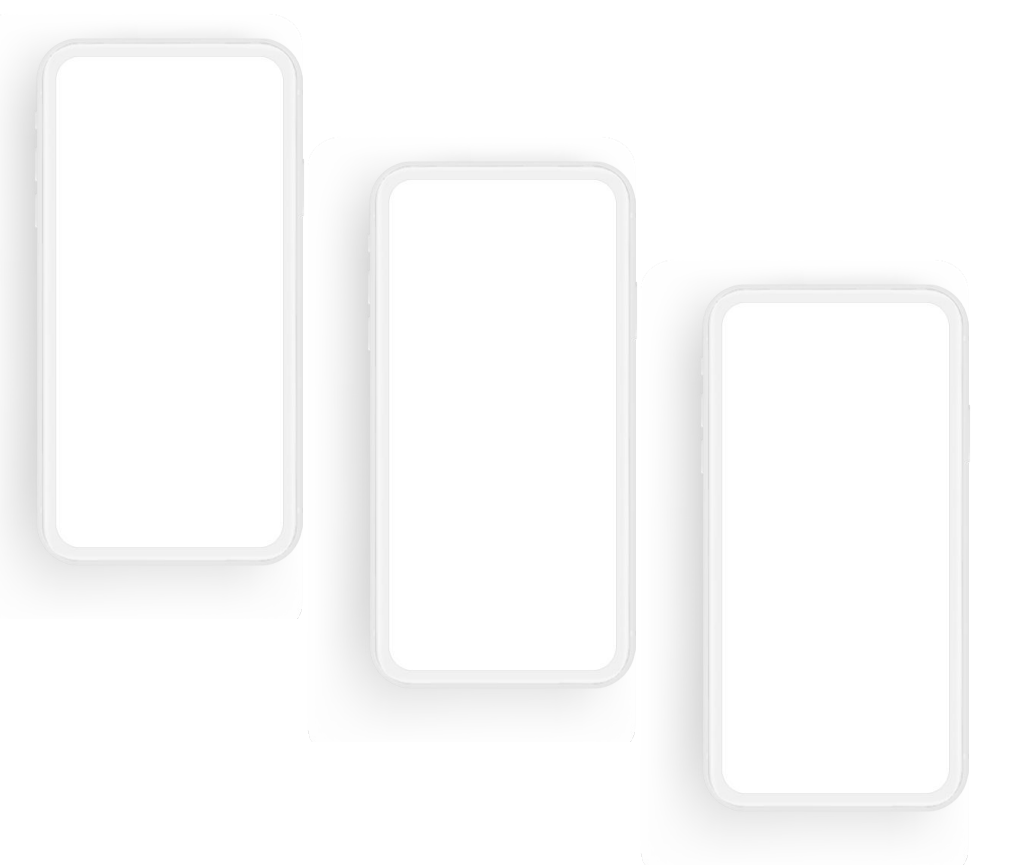

Use this layout to showcase product screenshots for desktop + mobile

To insert an image:

- Click on the icon on the laptop
- Select "Upload from computer"
- Click through to where your image file is located on your computer, select the file, and hit enter.

Use these devices to create your own layout(s)

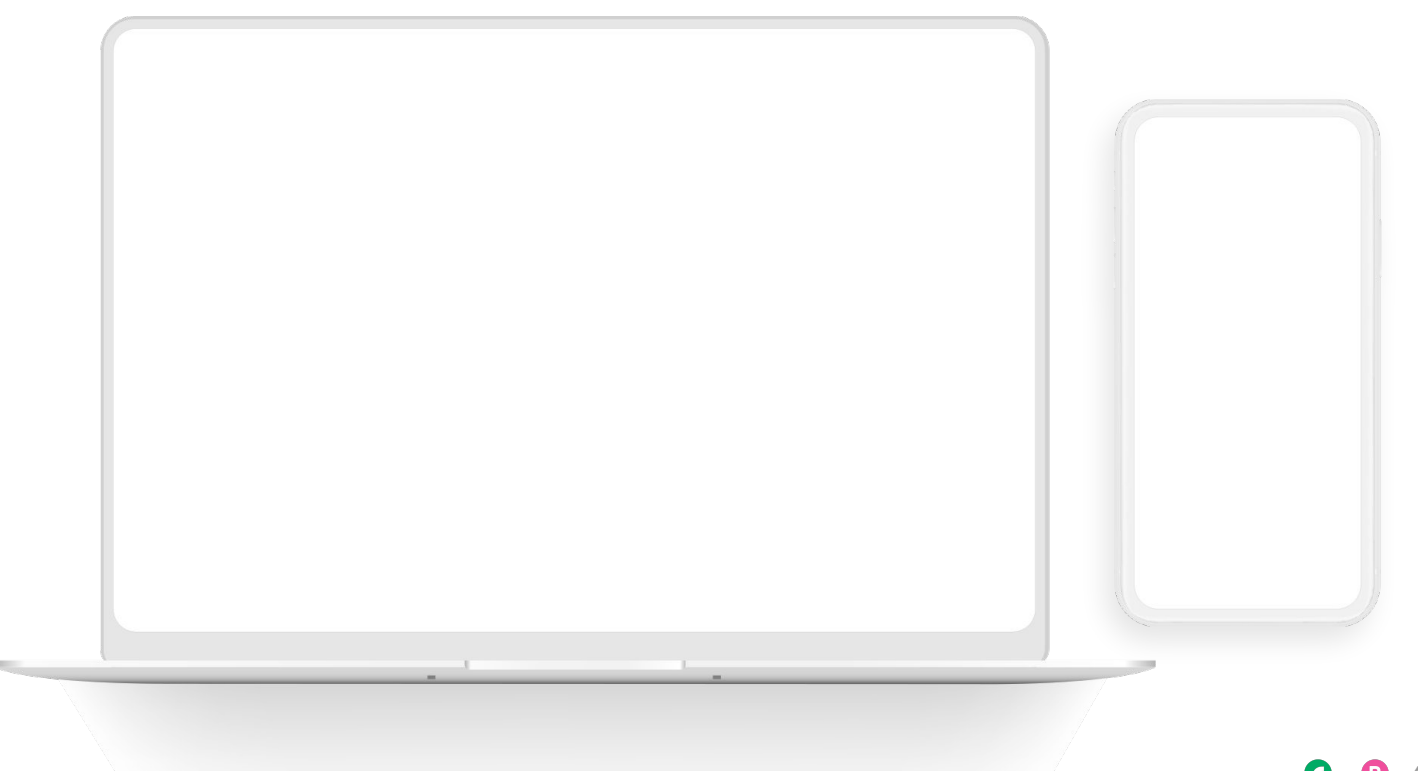

#### ••• Graphic Elements For Use Live Photography

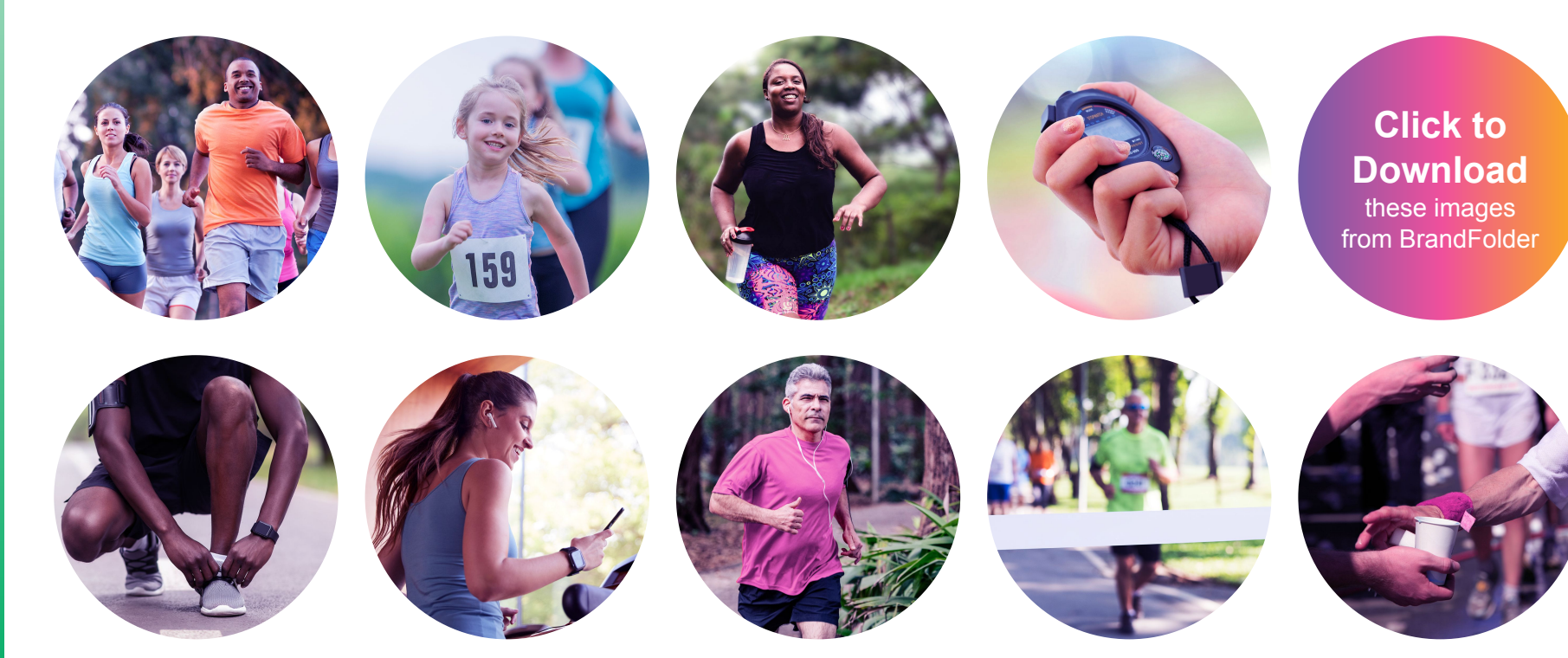